## Módulo de Contratos

Manual para Certificação com documentação relativa à regularidade fiscal e trabalhista importada do Portal de Fornecedores.

## MANUAL PARA CERTIFICAR NOTAS COM IMPORTAÇÃO DE DOCUMENTOS RELATIVOS À REGULARIDADE FISCAL E TRABALHISTA DO PORTAL DE FORNECEDORES

Para realizar a certificação de notas fiscais cujos documentos relativos à regularidade fiscal e trabalhista tenham sido enviados pelo Portal de Fornecedores, o procedimento de certificação é o mesmo, porém na aba Documento, o usuário tem duas opções.

|          |                            |       |             | Certificar Au        | torização Despes         | a/ A       | F              |    |        |             |
|----------|----------------------------|-------|-------------|----------------------|--------------------------|------------|----------------|----|--------|-------------|
| *        | Contratante                | 47000 | 1 00001 🥐   |                      | Autorização Desp         | esa        | 2018AD00000    | 12 | ?      | Pesquisa    |
| Loc      | * Contrato<br>cal Execução | 2018  | 008634 (?)  |                      | Despesa Certifica<br>* N | ada<br>Més | Fevereiro      | •  | C Q    |             |
| Baisa    | Oespesa                    | Códig | o Barras Se | rvīços Terceirizados | Documento                |            | Canona Sao Gan |    | Ċ.     |             |
| Arquivos | Data Inclu                 | ISão  | Responsável | Tipo Documento       | Mês/Ano<br>Competência   | Des        | crição         |    |        | Pesquisar   |
|          |                            |       |             |                      | oonperenta.              |            |                |    |        | Adicionar   |
|          |                            |       |             |                      |                          |            |                |    |        | Remover     |
|          |                            |       |             |                      |                          |            |                |    |        |             |
|          |                            |       |             |                      |                          |            |                |    |        |             |
|          |                            |       |             |                      |                          |            |                |    |        |             |
|          |                            |       |             |                      |                          |            |                |    |        |             |
|          |                            |       |             |                      |                          |            |                |    |        |             |
|          |                            |       |             |                      |                          |            |                |    |        |             |
|          |                            |       |             |                      |                          |            | Confirma       |    | .impar | Ajuda Fecha |

Na opção Pesquisar, o sistema abre a tela Pesquisar Documento Fornecedor, na qual o usuário pode utilizar os filtros Mês/Ano e Tipo documento para buscar o documento desejado. Caso clique em pesquisar, sem utilizar os filtros, o sistema traz todos os documentos incluídos pelo fornecedor para o referido contrato. Pode-se selecionar um ou mais documentos e clicar em Confirmar.

|                     | Pesquisar Documento For       | necedor                      |
|---------------------|-------------------------------|------------------------------|
| Mês / Ano           |                               | Pesquisar                    |
| Tipo Documento      |                               | <b>T</b>                     |
| Mes/Ano Competencia | ripo Documento                | Documento                    |
| Março/2018          | Relação de Empregados         | Relação empregados março.pdf |
| Fevereiro/2018      | Guia Recolhimento GPS         | Gps Out.pdf                  |
| Fevereiro/2018      | Negativa Receita Municipal    | CND Munic.pdf                |
| Fevereiro/2018      | Cartão Ponto funcionários ter | PontoOut.pdf                 |
| Fevereiro/2018      | Negatīva FGTS                 | CND FGTS.pdf                 |
| Fevereiro/2018      | Outros                        | Outros teste.pdf             |

Secretaria de Estado da Administração Secretaria de Estado da Fazenda O sistema retorna a tela Certificar Autorização Despesa/AF com os documentos selecionados. Após clicar em confirmar o número da certificação é gerado.

|          |               |        |                | Certificar Au     | torização Despe        | sa/ A | \F                |           |                                                                                                    |
|----------|---------------|--------|----------------|-------------------|------------------------|-------|-------------------|-----------|----------------------------------------------------------------------------------------------------|
|          | * Contratante | 47000  | 1 00001 🥐      |                   | Autorização Des        | pesa  | 2018AD000002      | ?         | Pesqu                                                                                                    |
|          | * Contrato    | 2018 ( | T 008634 ?     |                   | Despesa Certifi        | cada  | 1                 | ? 2       |                                                                                                    |
| Lo       | cal Execução  | 00000  | 1 ?            |                   | *                      | Mês   | Fevereiro 🔻       |           |                                                                                                    |
| Baisa    | Despesa       | Códige | Barras Servi   | ços Terceirizados | Documento              |       |                   |           |                                                                                                    |
| Arquivos | Data Inclusão |        | Responsável    | Tipo Documento    | Mês/Ano<br>Competência | De    | scrição           | Pesquisar |                                                                                                    |
|          |               |        | 035.942.859-28 | Relação de E      | Março/2018             | Rel   | ação empregados m | Adicionar |                                                                                                    |
|          |               |        |                |                   |                        |       |                   |           | the second second second second second second second second second second second second second second second se |

Caso necessite incluir algum documento que não esteja no Portal de Fornecedores, clique em Adicionar. O sistema exibe a tela Adicionar Arquivo.

| Mês / Ano * Descrição * Arquivo Escolher arquivo Nenhum arquivo selecionado   |             |                  | •                          |                         |
|-------------------------------------------------------------------------------|-------------|------------------|----------------------------|-------------------------|
| * Descrição     * Arquivo     Escolher arquivo     Nenhum arquivo selecionado | Mês / Ano   |                  | •                          |                         |
| * Arquivo Escolher arquivo Nenhum arquivo selecionado                         | * Descrição |                  |                            |                         |
|                                                                               | * Arquivo   | Escolher arquivo | Nenhum arquivo selecionado | 2                       |
| * Preenchimento obrig                                                         |             |                  |                            | * Preenchimento obrigat |
| * Preenchimento ob                                                            |             |                  | J                          | Preenchimento ob        |

Usuário deve selecionar o Tipo de Documento, informar o Mês/Ano da validade do documento, se houver, a descrição do documento e clicar em Escolher Arquivo. Após selecionar o arquivo desejado, clique em Confirmar.

O sistema retorna a tela de Certificação com o documento selecionado inserido. Após clicar em Confirmar, o número da Certificação é gerado.

Os documentos podem ser adicionados ou alterados enquanto a certificação não for liquidada. Para isso deve-se na funcionalidade Certificar Autorização Despesa / AF, preencher todos os campos, inclusive o campo Despesa Certificada. Clique em Pesquisar. O sistema exibe a certificação realizada, e possibilita a alteração dos documentos já incluídos. Para salvar as alterações realizadas, clique em Alterar.

|                                                                                                    |        |                                                            |          | Certifi   | car Autorização Despesa/ AF | 2                        |                       |            |            |           |       |
|----------------------------------------------------------------------------------------------------|--------|------------------------------------------------------------|----------|-----------|-----------------------------|--------------------------|-----------------------|------------|------------|-----------|-------|
| * Contratante                                                                                       | 470001 | 00001                                                      | ?        |           | Autorização Despesa         | 2018AD000                | 1002 (                | ?          |            | Pes       | qui   |
| * Contrato                                                                                          | 2018 C | T 008634                                                   | ?        |           | Despesa Certificada         | 2018CE                   | 000254                | ?          | 2          | 3.        |       |
| Local Execução                                                                                      | 000001 | ?                                                          |          |           | * Mês                       | Fevereiro                | •                     |            |            |           |       |
| aixa Despesa (                                                                                      | código | Barras                                                     | Servic   | os Tercei | rizados Documento           |                          |                       |            |            |           |       |
| Tipo Documento<br>Série                                                                             |        | Outros                                                     |          |           |                             | * Número l               | Document              | to         | 987        |           |       |
|                                                                                                    |        |                                                            |          |           |                             |                          | Subséri               | ie         |            |           |       |
| M                                                                                                   | odelo  |                                                            |          |           |                             |                          | Sigl                  | la         |            |           |       |
| * Favorecido<br>* Valor Documento<br>* Data Emissão<br>* Atestado de Recebimento<br>* CPF Atestador |        | 83.9                                                       | 953.331/ | /0001-73  |                             | SE                       | SERVICOS ESPECIAIS LT |            |            |           |       |
|                                                                                                    |        | 315,42                                                     |          |           |                             | *1                       | te                    | 11/01/2019 |            |           |       |
|                                                                                                    |        | 1/01/2019                                                  | )        |           | * Data Apresentação         |                          |                       |            | 11/01/2019 |           |       |
|                                                                                                    |        | Sou responsável pelo atesto do material/serviço * Competêr |          |           |                             |                          |                       | ia         | Dezembro   | •         | 201   |
|                                                                                                    |        | 🗹 Outro responsável                                        |          |           |                             |                          | Més                   | And        | 0          |           |       |
|                                                                                                    |        | 412.866.340-91 ANA MARIA DA SILVA (?)                      |          |           |                             |                          |                       |            |            |           |       |
| Observ                                                                                              | /ação  |                                                            |          |           |                             |                          |                       |            |            |           |       |
|                                                                                                    |        |                                                            |          |           |                             |                          |                       |            |            |           |       |
|                                                                                                    |        |                                                            |          |           |                             |                          |                       |            |            |           |       |
|                                                                                                    |        |                                                            |          |           |                             |                          |                       |            | * Preench  | imento r  | obria |
|                                                                                                    |        |                                                            |          |           |                             |                          |                       |            | ricenti    | intento c | Jong  |
|                                                                                                    |        |                                                            |          |           |                             | CONTRACTOR OF THE OWNER. | The second second     |            |            |           |       |

## Suporte

Gerência de Contratos – Secretaria de Estado da Administração E-mail: <u>modulodecontratos@sea.sc.gov.br</u> Telefone: (48) 3665-1708 – Rede de Governo 9051708 (48) 3665-1822– Rede de Governo 9051822 (48) 3665-1727– Rede de Governo 9051727